## TUTORIAL PARA REALIZAR A INSCRIÇÃO DE PARTICIPAÇÃO DAS PALESTRAS DO 1° CONGRESSO CIENTÍFICO E RELATO DE EXPERIÊNCIAS DO SISTEMA UNICAFES – 2023

Link de entrada:

https://sig.unila.edu.br/eventos/login.xhtml

1º Passo: Todos que não possuem vínculo com a Unila deve cadastrar-se.

Ao entrar no sistema clicar no sem vínculo, com exceção os que são internos a Unila que já estão cadastrados e devem clicar em possui vínculo com a Unila.

| tema integrado de                                          | Gestão de Eventos                                                                      |                                                                |                                                                                        | <b>i</b>                                             |
|------------------------------------------------------------|----------------------------------------------------------------------------------------|----------------------------------------------------------------|----------------------------------------------------------------------------------------|------------------------------------------------------|
| 0 sistema                                                  | a diferencia letras maiúsculas de m                                                    | ATENÇÃO!<br>inúsculas APENAS na senha, portant<br>no cadastro. | o ela deve ser digitada da mesma                                                       | maneira que                                          |
| SIGAA<br>(Acadêmico)                                       | SIPAC<br>(Administrativo)                                                              | SIGRH<br>(Recursos Humanos)                                    | SIGPP<br>(Planejamento e Projetos)                                                     | <b>SIGED</b><br>(Gestão Eletrônica de<br>Documentos) |
| <b>SIGEleição</b><br>(Controle de Processos<br>Eleitorais) | SIGEventos<br>(Gestão de Eventos)                                                      | <b>SIGAdmin</b><br>(Administração e Comunicação)               |                                                                                        |                                                      |
|                                                            | Entrar no<br>Vinculo: (<br>E-mail:<br>Senha:                                           | sistema<br>Possui vinculo com a UNILA ® S<br>Entrar            | em vínculo                                                                             |                                                      |
| Caso ainda ni<br>clique no link abaixi                     | šo possua cadastro no SIGEventos,<br>o ( somente usuários externos à Ul<br>Cadastre-se | VILA ). cliqu                                                  | Caso tenha esquecido sua ser<br>ue no link abaixo ( somente usuari<br>esqueci minha se | ha de acesso,<br>s externos à UNILA ) .<br>nha       |

| The University of Contract of Contract of | ersidade Federal da Integração                                                                                                    | o Latino-Americana                                                                     |                                                                                                    | Foz do Iguaçu, 04 de Agosto de 2023                            |
|----------------------------------------------------------------------------------------------------|----------------------------------------------------------------------------------------------------|----------------------------------------------------------------------------------------|----------------------------------------------------------------------------------------------------|----------------------------------------------------------------|
| SI Siste                                                                                                    | GEVENTOS<br>ma Integrado de Gestão de                                                                                                    | e Eventos                                                                              |                                                                                                    | ENTRAR NO SISTEMA                                              |
| Novo Cadastro                                                                                                    | PARA O SIGEVENTOS                                                                                                    |                                                                                        |                                                                                                    |                                                                |
|                                                                                                    | Para usuários externos será nec<br>Será enviado um e-mail para vo<br>ealizar o login no sistema.<br><b>Observação:</b> Usuários que já p | cessário preencher o formu<br>ocê confirma o cadastro rea<br>possuem login e senha nos | lário de cadastro abaixo antes<br>liizado, somente após a confirn<br>demais sistema não precisam : | de utilizar o sistema.<br>nação será possível<br>se cadastrar. |
|                                                                                                    | Formulái                                                                                                    | RIO DE CADASTRO PA                                                                     | ra Usuários Externos                                                                               |                                                                |
| DADOS PESSOAIS                                                                                                    |                                                                                                    |                                                                                        |                                                                                                    |                                                                |
| Es                                                                                                    | trangeiro:                                                                                                    |                                                                                        |                                                                                                    |                                                                |
|                                                                                                    | CPF: 😭                                                                                                    |                                                                                        |                                                                                                    |                                                                |
| Passaporte/Doci                                                                                                    | imento:                                                                                                    |                                                                                        |                                                                                                    |                                                                |
| Nom                                                                                                    | e Oficial: *                                                                                                    |                                                                                        |                                                                                                    |                                                                |
| Possui Nor                                                                                                    | ne Social:                                                                                                    |                                                                                        |                                                                                                    |                                                                |
| Data de Nasc                                                                                                    | imento:                                                                                                    | Ex.:(dd/mm/aaa                                                                         | a)                                                                                                 |                                                                |
| INSTITUIÇÃO                                                                                                    |                                                                                                    |                                                                                        |                                                                                                    |                                                                |
| Instituição/E                                                                                                    | mpresa: *                                                                                                    |                                                                                        |                                                                                                    | ?                                                              |
| Dados para Contat                                                                                                    | •                                                                                                    |                                                                                        |                                                                                                    |                                                                |
| 1                                                                                                    | elefone: *                                                                                                    | (xx) xxxx-xxxx                                                                         |                                                                                                    |                                                                |
|                                                                                                    | Celular: *                                                                                                    | (xx) xxxx-xxxx                                                                         |                                                                                                    |                                                                |
| AUTENTICAÇÃO                                                                                                    |                                                                                                    |                                                                                        |                                                                                                    |                                                                |
|                                                                                                    | E-mail : *                                                                                                    |                                                                                        |                                                                                                    |                                                                |
| Confirmação de                                                                                                    | E-mail: *                                                                                                    |                                                                                        |                                                                                                    |                                                                |
|                                                                                                    | Senha: *                                                                                                    |                                                                                        |                                                                                                    |                                                                |
| Confirmação de                                                                                                    | : Senha: *                                                                                                    |                                                                                        |                                                                                                    |                                                                |
|                                                                                                    |                                                                                                    | Cadastrar Ca                                                                           | incelar                                                                                            |                                                                |

Vai receber no e-mail a confirmação do cadastro.

Passo 02 – entrando no sistema direto ou fazendo uso do usuário e senha Ao entrar na tela, clique em <mark>Participantes</mark> e depois em <mark>minhas incrições</mark>

| Sistema Integrado de Gestão de Eventos                                                                                            |                                                                                                | Tempo de Ses       | são: 00:45 S |
|----------------------------------------------------------------------------------------------------|------------------------------------------------------------------------------------------------|--------------------|--------------|
| Gilcione Gomes de Oliveira                                                                                                    |                                                                                                | 🤗 Alterar Cadastro | Principal    |
| MENU PRINCIPAL                                                                                                    |                                                                                                |                    |              |
| Calendário Participantes                                                                                                    |                                                                                                |                    |              |
| <ul> <li>Submissões de Trabalhos</li> <li>Minhas Submissões de Trabalho</li> <li>Realizar Nova Submissão</li> </ul>               | <ul> <li>Inscrições</li> <li>Minhas Inscrições</li> <li>Realizar uma nova Inscrição</li> </ul> |                    |              |
| <ul> <li>Inscrições para Equipe Organizadora do Evento</li> <li>Minhas Inscrições</li> <li>Realizar uma nova Inscrição</li> </ul> |                                                                                                |                    |              |
|                                                                                                    |                                                                                                |                    |              |
|                                                                                                    |                                                                                                |                    |              |
|                                                                                                    |                                                                                                |                    |              |
|                                                                                                    |                                                                                                |                    |              |
|                                                                                                    | Peterland                                                                                      |                    |              |

Ao clicar sobre minhas inscrições vai abrir a seguinte tela e clicar sobre (+ Nova Inscrição)

| stema integrad                                   | o de Gestao de Lve                                                                                                    |                                               |                                                                                                    |                                                                              |                | Tempo de Se          | essao: 00:45   |
|--------------------------------------------------|----------------------------------------------------------------------------------------------------|-----------------------------------------------|----------------------------------------------------------------------------------------------------|------------------------------------------------------------------------------|----------------|----------------------|----------------|
| ione Gomes de Olive                              | ra                                                                                                    |                                               |                                                                                                    |                                                                              |                | Alterar Cadastro     | Principal      |
|                                                  |                                                                                                    |                                               |                                                                                                    |                                                                              |                |                      | 0 🔤            |
| Eventos > Gerei                                  | nciar Minhas Inscriç                                                                                                    | ÕES                                           |                                                                                                    |                                                                              |                |                      |                |
| Caro usuário,                                    |                                                                                                    |                                               |                                                                                                    |                                                                              |                |                      |                |
| Esta operação permit                             | e o gerenciamento das suas i                                                                                            | nscrições n                                   | os eventos do sistema.                                                                                                    |                                                                              |                |                      |                |
| ooderá ser feita após                            | a inscrição ter sido paga.                                                                                              | =======                                       | INSTRUÇÕES EMISSÃ                                                                                                    | O CERTIFICADOS ====                                                          | =========      | =======              |                |
| omiccão do cortifica                             | dos para o overte sé estará                                                                                             | dicnonívolo                                   | anés a realização do ovo                                                                                                    | nto. A partir do momento                                                     | da confirmação | da incerição o antos | au 0.00        |
| A emissão de certifica<br>:ertificados estejam d | dos para o evento só estará<br>isponíveis, será disponibiliza                                                           | disponíveis<br>da apenas u                    | após a realização do eve<br>ıma declaração de inscriç                                                                             | nto. A partir do momento<br>;ão do evento.                                   | da confirmação | da inscrição e antes | que os         |
| A emissão de certifica<br>certificados estejam d | dos para o evento só estará<br>isponíveis, será disponibiliza                                                           | disponíveis<br>da apenas u                    | após a realização do eve<br>ima declaração de inscriç<br>FILTRA                                                                   | nto. A partir do momento<br>ão do evento.<br>NR                              | da confirmação | da inscrição e antes | que os         |
| A emissão de certifica<br>certificados estejam d | dos para o evento só estará<br>Isponívels, será disponibiliza<br>Titulo do Evento:                                      | disponíveis<br>da apenas u                    | após a realização do eve<br>ma declaração de inscriç<br>FILTRA                                                                    | nto. A partir do momento<br>ção do evento.                                   | da confirmação | da inscrição e antes | que os         |
| A emissão de certifica<br>certificados estejam d | dos para o evento só estará<br>isponíveis, será disponibiliza<br>Título do Evento:<br>Eventos Iniciados a partir<br>de: | disponíveis<br>da apenas u<br>. 18-03-20      | após a realização do eve<br>ima declaração de inscriç<br>FILTRA<br>23                                                             | Into. A partir do momento<br>ção do evento.                                  | da confirmação | da inscrição e antes | que os         |
| A emissão de certifica<br>certificados estejam d | dos para o evento só estará<br>isponíveis, será disponibiliza<br>Título do Evento:<br>Eventos Iniciados a partir<br>de: | disponíveis<br>da apenas u<br>. 18-03-20      | após a realização do eve<br>ima declaração de inscriç<br>FILTRA<br>23<br>Filtrar                                                  | nto. A partir do momento<br>ção do evento.<br>R<br>Eventos Até a data<br>de: | da confirmação | da inscrição e antes | que os         |
| A emissão de certifica<br>certificados estejam d | dos para o evento só estará<br>isponíveis, será disponibiliza<br>Título do Evento:<br>Eventos Iniciados a partir<br>de: | disponíveis<br>da apenas u<br>. 18-03-20      | após a realização do eve<br>ima declaração de inscriç<br>FILTRA<br>23<br>Filtrar                                                  | nto. A partir do momento<br>ção do evento.<br>R<br>Eventos Até a data<br>de: | da confirmação | da inscrição e antes | que os         |
| A emissão de certifica<br>certificados estejam d | dos para o evento só estará<br>isponíveis, será disponibiliza<br>Título do Evento:<br>Eventos Iniciados a partir<br>de: | disponíveis<br>da apenas u<br>. 18-03-20<br>0 | após a realização do eve<br>ima declaração de inscriç<br>FILTRA<br>23<br>Filtrar<br>ONova In<br>Inscrucões                        | IR<br>Eventos Até a data<br>de:<br>scrição                                   | da confirmação | da inscrição e antes | que os         |
| A emissão de certifica<br>certificados estejam d | dos para o evento só estará<br>isponíveis, será disponibiliza<br>Título do Evento:<br>Eventos Iniciados a partir<br>de: | disponíveis<br>da apenas u<br>:               | após a realização do eve<br>ima declaração de inscriç<br>FILTRA<br>23<br>Filtrar<br>ONova In<br>INSCRIÇÕES<br>Status do Pagamento | Into. A partir do momento<br>ção do evento.                                  | da confirmação | da inscrição e antes | que os<br>ária |

Vai abrir a seguinte tela:

| s/listaMinhasIncricoes.xht                 | ml                                                                                                    |                                     |                                 |                  |      |
|--------------------------------------------|----------------------------------------------------------------------------------------------------|-------------------------------------|---------------------------------|------------------|------|
| Sistema Integra                            | ndo de Gestão de Eventos                                                                                                    |                                     | Tempo d                         | le Sessão: 00:45 | Sair |
| Gilcione Gomes de Oliv                     | veira                                                                                                    |                                     | 🁮 Alterar Cadasi                | ro Principal     |      |
|                                            | ~                                                                                                    |                                     |                                 |                  |      |
| EVENTOS > INS                              | CRIÇOES PARA O EVENTO                                                                                                    |                                     |                                 |                  |      |
| Caro usuário,<br>Abaixo estão os eve       | nto com os períodos de inscrições abertos. Esses são os ever                                                                                                    | ntos para os quais é possível reali | zar a inscrição.                |                  |      |
| =                                          | INSTRUÇÕES                                                                                                    | PARA INSCRIÇÃO ======               |                                 | :=               |      |
| Alguns eventos pod                         | em possuir evento associados ao evento principal, esses eve                                                                                                    | ntos podem permitir a inscrições (  | de participantes também.        |                  |      |
| Clique na opção: "V<br>inscrições abertos. | /er / Realizar inscrição para os eventos associados" pa                                                                                                    | ra ver a lista de eventos associad  | os com o evento principal com o | s períodos de    |      |
| Só se pode realiza                         | ar a inscrição em um evento associado, se antes foi rea                                                                                                    | lizado a inscrição no evento p      | rincipal.                       |                  |      |
|                                            |                                                                                                    |                                     |                                 |                  |      |
|                                            | Se inscrever para os Eventos Associa                                                                                                    | dos 🔍: Visuazar dados do E          | vento 🔇: Realizar Inscriçã      | D                |      |
| Tino                                       | EVENTOS COM PERIODO                                                                                                    | DE INSCRIÇÃO ABERTO ( 14 )          | )<br>Período do Evento          | Eventos          |      |
| CÁTEDRA                                    | Cátedra Elisaldo Carlini Cannabis na Medicina e na<br>Sociedade Latino-Americana                                                                                                    | 11/09/2023 até 20/09/2023           | 20/09/2023 até 26/09/2023       | Associados<br>0  | Q 🎯  |
| CONGRESSO<br>(HÍBRIDO)                     | 1º CONGRESSO CIENTÍFICO E RELATO DE<br>EXPERIÊNCIAS DO SISTEMA UNICAFES                                                                                                    | 09/08/2023 até 25/09/2023           | 26/09/2023 até 28/09/2023       | 0                | Q 🎯  |
| CURSO                                      | MENTE EM MOVIMENTO: UMA JORNADA PSIQUIÁTRICA<br>DO NASCIMENTO À MORTE ATRAVÉS DO CINEMA E<br>OUTRAS ARTES                                                                                    | 15/09/2023 até 20/09/2023           | 20/09/2023 até 11/10/2023       | 0                | Q 🎯  |
| ENCONTRO                                   | VI Encontro de Mediação Cultural                                                                                                    | 13/09/2023 até 20/09/2023           | 20/09/2023 até 22/09/2023       | 0                | Q 🎯  |
| FEIRA                                      | IV FIciencias KIDS                                                                                                    | 04/09/2023 até 18/09/2023           | 16/10/2023 até 20/10/2023       | 0                | Q 🎯  |
| PALESTRA                                   | Ciclo de atividades: Educação Linguística,<br>Interculturalidade e (multi) Letramentos - Conversatório<br>com alunxs do Curso de LEPLE                                                       | 12/09/2023 até 28/09/2023           | 28/09/2023 até 28/09/2023       | 0                | Q 🎯  |
| PALESTRA                                   | Mestrado em História na UNILA: o que é? Como<br>ingressar?                                                                                                    | 11/09/2023 até 18/09/2023           | 19/09/2023 até 19/09/2023       | 0                | Q 🎯  |
| PALESTRA                                   | MIGRACIÓN VENEZOLANA EN VALPARAÍSO: VOCES Y<br>RESILIENCIA EN TIEMPOS DE CRISIS                                                                                                    | 08/09/2023 até 19/09/2023           | 19/09/2023 até 19/09/2023       | 0                | Q 🎯  |
| PALESTRA                                   | Nova formação profissional de alta qualidade no campo<br>da administração pública: a experiência das<br>universidades Ucranianas                                                             | 08/09/2023 até 21/09/2023           | 21/09/2023 até 21/09/2023       | 0                | Q 🎯  |
| REUNIÃO TÉCNICA                            | Ciclo de atividades: Educação Linguística,<br>Interculturalidade e (multi) Letramentos - Reunião<br>técnica sobre ações locaja e regionais de educação,<br>pesquisa e políticas linguísticas | 12/09/2023 até 29/09/2023           | 29/09/2023 até 29/09/2023       | 0                | Q 🎯  |

Com a tela aberta, acima, procure pelo Tipo de evento Congresso (Híbrido) e Título 1º Congresso Científico e Relato de Experiências do Sistema Unicafes, e clique sobre a seta verde localizada na direita da linha onde indica o evento. Abrirá a seguinte tela:

| Sistema Integrado de Cestão de Eventos                                                                                                    | Tompo do Soccão: 00:44         |
|----------------------------------------------------------------------------------------------------|--------------------------------|
| Gilcione Gomes de Oliveira                                                                                                    | Renpo de Jessado. 40144        |
| Eventos > Inscrição para o Evento                                                                                                    |                                |
| Esse é o formulário para realizar a inscrição para participar do evento 1º CONGRESSO CIENTÍFICO E RELATO DE EXP                                                                   | PERIÊNCIAS DO SISTEMA UNICAFES |
| Dados da Inscrição                                                                                                    |                                |
| Evento Selecionado                                                                                                    |                                |
| Tipo do Evento: CONGRESSO (HÍBRIDO)<br>Título : 1º CONGRESSO CIENTÍFICO E RELATO DE EXPERIÊNCIAS DO SISTEMA UNICAFE<br>Paríoda do Evento: 36/09/2023 - 28/09/2023 (Evento: Ativo) | :5                             |
| Quantidade de Vagas: 1000                                                                                                    |                                |
| Quantidade de Vagas. 1000<br>Quantidade de Inscritos: 27                                                                                                    |                                |
| Vagas Restantes: 973                                                                                                    |                                |
| NSTRUÇÕES                                                                                                    |                                |
|                                                                                                    |                                |
| Tipo de Participação: *                                                                                                    |                                |
| Inscrever-se Cancelar                                                                                                    |                                |
| * Campos de preenchimento obrigatório.                                                                                                    |                                |
| Principal                                                                                                    |                                |

Chegou no final, agora apenas clique sobre o campo: Inscrever-se

Vai aparece a tela seguinte, confirmando que a inscrição foi realizada com sucesso, conforme pode ser observado no início da tela Informação

| stema Integrado de Ge                                                                       | stão de Eventos Tempo de S                                                                                                    | essão: 00:43 |
|---------------------------------------------------------------------------------------------|----------------------------------------------------------------------------------------------------|--------------|
| cione Gomes de Oliveira                                                                     | 🁮 Alterar Cadastro                                                                                                    | Principal    |
| Informação Inscrição Realiz                                                                 | zada com Sucesso.                                                                                                    |              |
| Eventos > Gerenciar Min                                                                     | NHAS INSCRIÇÕES                                                                                                    |              |
| Caro usuário,                                                                               |                                                                                                    |              |
| Esta operação permite o gerencia                                                            | mento das suas inscrições nos eventos do sistema.                                                                                                    |              |
| emissão de certificados para o e                                                            | ======================================                                                                                                    | que os       |
| =====<br>A emissão de certificados para o e<br>certificados estejam disponíveis, s          | ======================================                                                                                                    | que os       |
| =====<br>A emissão de certificados para o e<br>certificados estejam disponíveis, s          | EVIDA DE EVIDENCIA DE LE CONTRACTOR DE LA CONTRACTOR DE LA CONTRACTOR DE LA CONTRACTOR DE LA CONTRACTÓRIO DE LA CONTRACTÓRIO DE LA CONTRACTÓRICO DE LA CONTRACTÓRICO DE LA CONTRACTÍCICA DE LA CONTRACTÍCICA DE LA CONTRACTICACIÓN DE LA CONTRACTÍCICACICACICACICACICACICACICACICACICACIC                                                                                                    | que os       |
| =====<br>A emissão de certificados para o<br>certificados estejam disponíveis, s<br>Eventos | evento só estará disponíveis após a realização do evento. A partir do momento da confirmação da inscrição e antes<br>será disponibilizada apenas uma declaração de inscrição de antes<br>references de la confirmação da inscrição e antes<br>references de la confirmação da inscrição da inscrição da inscrição da in    | que os       |
| A emissão de certificados para<br>certificados estejam disponíveis, s<br>Eventos            | evento só estará disponíveis após a realização do evento. A partir do momento da confirmação da inscrição e antes<br>será disponibilizada apenas uma declaração de inscrição de artes<br>references de la confirmação da inscrição e antes<br>references de la confirmação da inscrição e antes<br>references da confirmação da inscrição e antes<br>references de la confirmação da inscrição e antes<br>references de la confirmação da inscrição e antes<br>references de la confirmação da inscrição e antes<br>references da confirmação da inscrição e antes<br>references de la confirmação da inscrição e antes<br>references de la confirmação da inscrição e antes<br>references da confirmação da inscrição da inscrição e antes<br>references da confirmação da inscrição da inscrição da ins | que os       |
| =====<br>A emissão de certificados para o<br>certificados estejam disponíveis, s<br>Eventos | evento só estará disponíveis após a realização do evento. A partir do momento da confirmação da inscrição e antes<br>será disponivilizada apenas uma declaração de inscrição do evento.<br>FILTRAR<br>Título do Evento:<br>Iniciados a partir<br>de:<br>Filtrar<br>Nova Inscrição                                                                                                    | que os       |
| A emissão de certificado para o c<br>certificados estejam disponíveis, s<br>Eventos         | evento só estará disponíveis após a realização do evento. A partir do momento da confirmação da inscrição e antes<br>será disponibilizada apenas uma declaração de linscrição do evento.<br>FILTRAR<br>Título do Evento: FILTRAR<br>Título do Evento: FILTRAR<br>Iniciados a partir 18-03-2023 Eventos Até a data<br>de: m<br>Filtrar<br>Pintrar                                                                                                    | que os       |

A Coordenação do Evento agradece sua inscrição.

Desejamos a todas e todos que possamos juntos compartilhar importantes reflexões/debates sobre o cooperativismo solidário.

A Coordenação do Evento. Abraços.